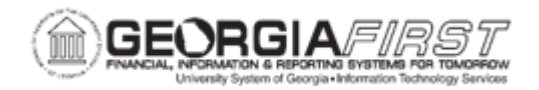

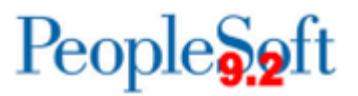

## AM.010.019 – RUNNING TRANSLOADER PROCESS

| Purpose                      | <ul> <li>To identify when the Transloader Process runs.</li> <li>To identify what the results are from the Transloader Process.</li> <li>To run the Transloader Process.</li> </ul>                                                                                                    |
|------------------------------|----------------------------------------------------------------------------------------------------|
| Description                  | Prior to running the Transloader Process, users need to review the data in the interface pages. For more information, see <u>AM.010.016 –</u> <u>Reviewing Interface Page.</u><br>After reviewing the data on the interface pages, users run the Transaction Loader process to move the data into Asset Management and assign the Asset ID to the new asset. The Transloader Process will process all Pending transactions entered in the Interface ID fields. |
| Security Role                | BOR_AM_INTERFACES                                                                                                    |
| Dependencies/<br>Constraints | None                                                                                                    |
| Additional<br>Information    | None                                                                                                    |

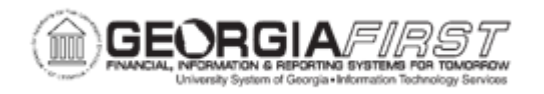

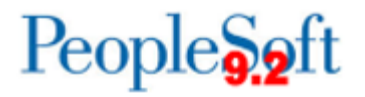

## **Procedure**

Below are step by step instructions on how to run the transloader process.

| Step | Action                                                                                                    |
|------|----------------------------------------------------------------------------------------------------|
| 1.   | Click the NavBar icon.                                                                                                    |
| 2.   | Click the Navigator icon.                                                                                                    |
| 3.   | Click the Asset Management link.                                                                                                    |
| 4.   | Click the Send/Receive Information link.                                                                                                    |
| 5.   | Click the Interface Transactions link.                                                                                                    |
| 6.   | Click the Load into AM link.                                                                                                    |
| 7.   | Click the Add a New Value tab.                                                                                                    |
| 8.   | Enter name for Run Control ID field.                                                                                                    |
| 9.   | Click the Add button.                                                                                                    |
| 10.  | Enter the institution's business unit in the <b>AM Business Unit</b> field.                                                                                                    |
| 11.  | Enter the interface ID in the Interface ID field.                                                                                                    |
|      | <b>Note</b> : The Interface ID may be obtained by going to the Pre-Interface page and<br>keying in the Voucher or Receiver ID. This field must be populated in order to<br>process the Transaction Loader. Users can populate them before or after<br>obtaining the Interface IDs that are "Pending". The Interface ID is specific to the<br>Business Unit, although all Business Units' Interface IDs will appear in the<br>search list. Users must know the institution's Interface ID(s) to process this<br>data. |
| 12.  | Change the <b>Process Frequency</b> drop down list to the <b>Always</b> list item.                                                                                                    |
| 13.  | Click the Load Status drop down list and select the Pending list item.                                                                                                    |
| 14.  | Click the Search button.                                                                                                    |
| 15.  | Click the Run button.                                                                                                    |
| 16.  | Click the Format drop down list and select the PDF list item.                                                                                                    |
| 17.  | Click the <b>OK</b> button.                                                                                                    |
| 18.  | Click the Process Monitor link.                                                                                                    |
| 19.  | Click the <b>Refresh</b> button until the <b>Run Status</b> of the process says <b>Success</b> and the <b>Distribution Status</b> says <b>Posted</b> .                                                                                                    |
| 20.  | Click the entry in the <b>Details</b> column, then click the <b>View Log/Trace</b> link.                                                                                                    |
| 21.  | Choose an entry in the Name column to view search results.                                                                                                    |